## Guide to Invite a Vendor to PaymentWorks

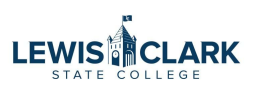

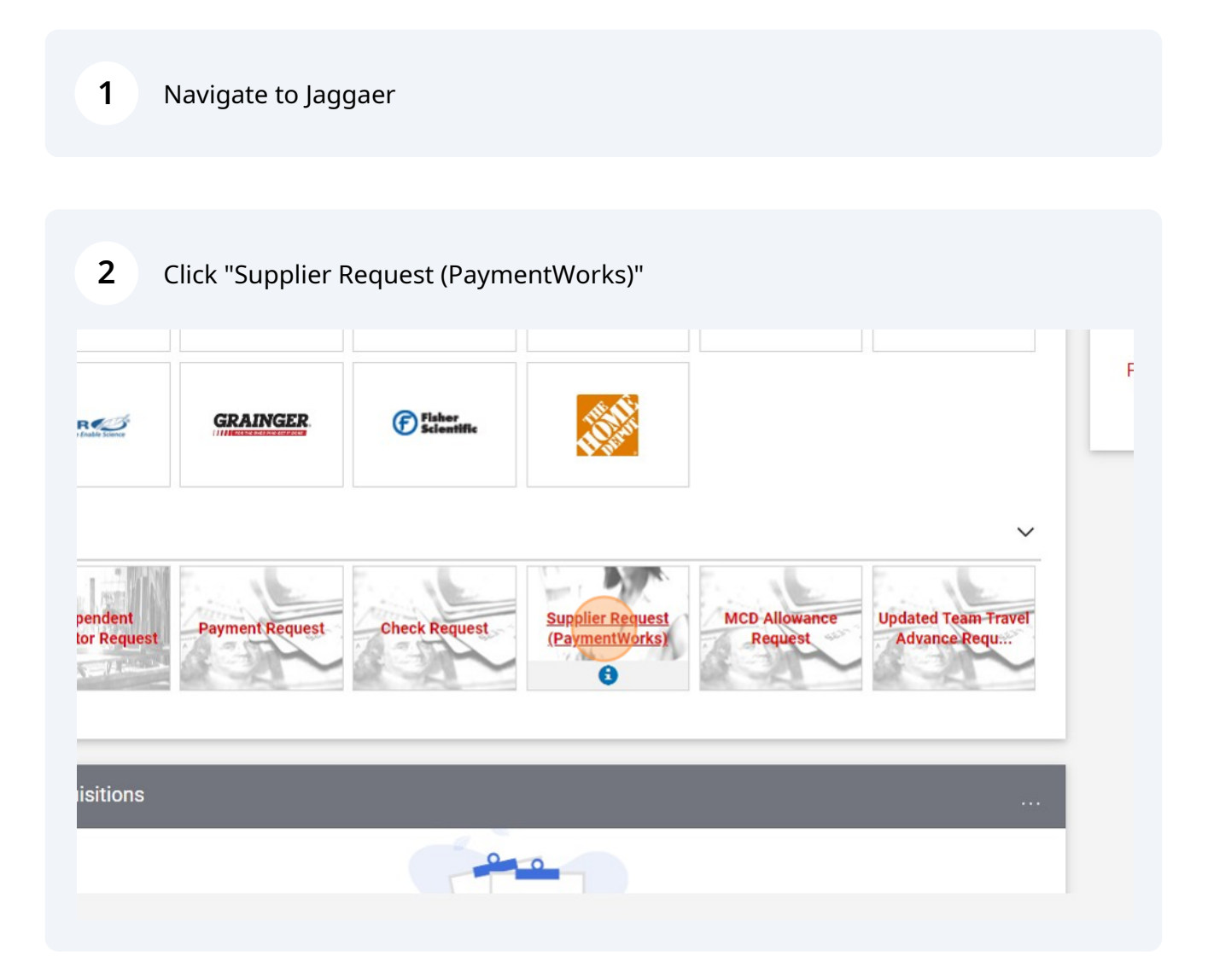

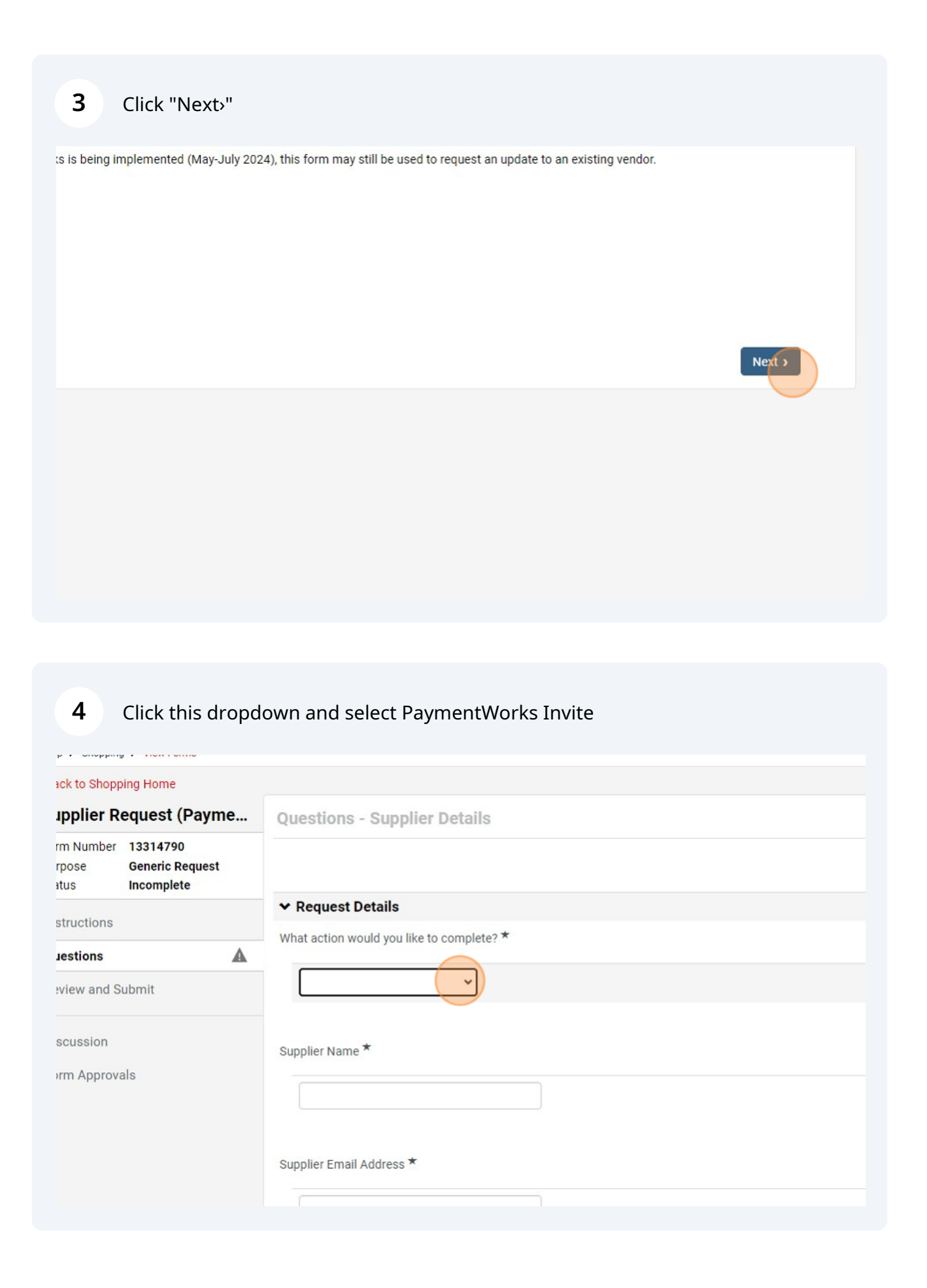

## 5 Enter Vendor name and email address

|   | ✓ Request Details                      |             |  |
|---|----------------------------------------|-------------|--|
|   | What action would you like to complete | 3? <b>*</b> |  |
| t | PaymentWorks Invite 🗸                  |             |  |
|   | Supplier Name *                        |             |  |
|   |                                        |             |  |
|   | Supplier Email Address *               |             |  |
|   |                                        |             |  |
|   | Suedar Services provided O             |             |  |
|   |                                        |             |  |

| 6 Click "Next"                  |                                                                             |
|---------------------------------|-----------------------------------------------------------------------------|
|                                 |                                                                             |
| Iress *                         |                                                                             |
| 1                               |                                                                             |
| ovided 😧                        |                                                                             |
| tion if available; not required |                                                                             |
| emaining                        |                                                                             |
|                                 |                                                                             |
|                                 | Previous     Save Progress     Next >     Powered by JAGGAER Privacy Policy |
|                                 |                                                                             |

| Progress |                         |             |                  |        |
|----------|-------------------------|-------------|------------------|--------|
| ✔ R      | equired Fields Complete |             |                  |        |
|          |                         | <pre></pre> | Add to Favorites | Submit |
|          |                         |             |                  |        |
|          |                         |             |                  |        |
|          |                         |             |                  |        |

| uestions                                | <ul> <li>Required Fields Complete</li> </ul> |    |           |                  |
|-----------------------------------------|----------------------------------------------|----|-----------|------------------|
|                                         |                                              |    |           |                  |
|                                         |                                              |    |           |                  |
|                                         |                                              |    |           |                  |
|                                         |                                              |    |           |                  |
| Confirm                                 |                                              | ^  |           |                  |
|                                         | a ma 2                                       |    |           | Add to Payrothes |
| Are you sure you want to submit this to | orm?                                         |    | CPrevious | Add to Pavorites |
|                                         | Non                                          | No |           |                  |
|                                         | Tes                                          | NO |           |                  |
|                                         |                                              |    |           |                  |
|                                         |                                              |    |           |                  |
|                                         |                                              |    |           |                  |
|                                         |                                              |    |           |                  |
|                                         |                                              |    |           |                  |
|                                         |                                              |    |           |                  |
|                                         |                                              |    |           |                  |
|                                         |                                              |    |           |                  |
|                                         |                                              |    |           |                  |

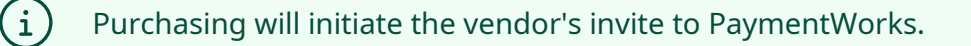

(i)

Note that the PaymentWorks registration process may take several business days to complete, due to factors such as vendor response time and PaymentWorks verification steps.

**9** Once the vendor's PaymentWorks registration is complete, Purchasing will complete the Supplier Request you submitted, and you will receive an email confirmation.

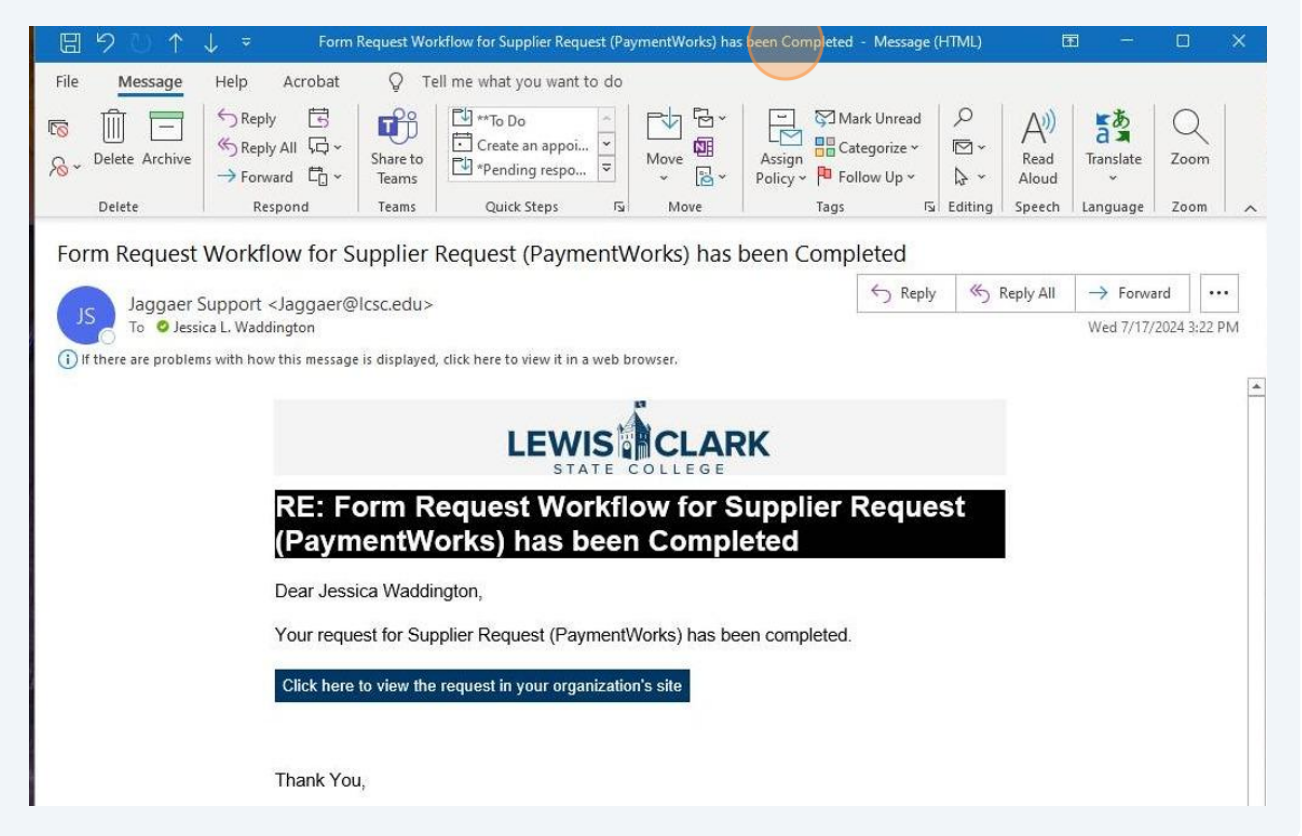

10 Click on the "Click here to view the request in your organization's site" link to open the Supplier Request form in Jaggaer.

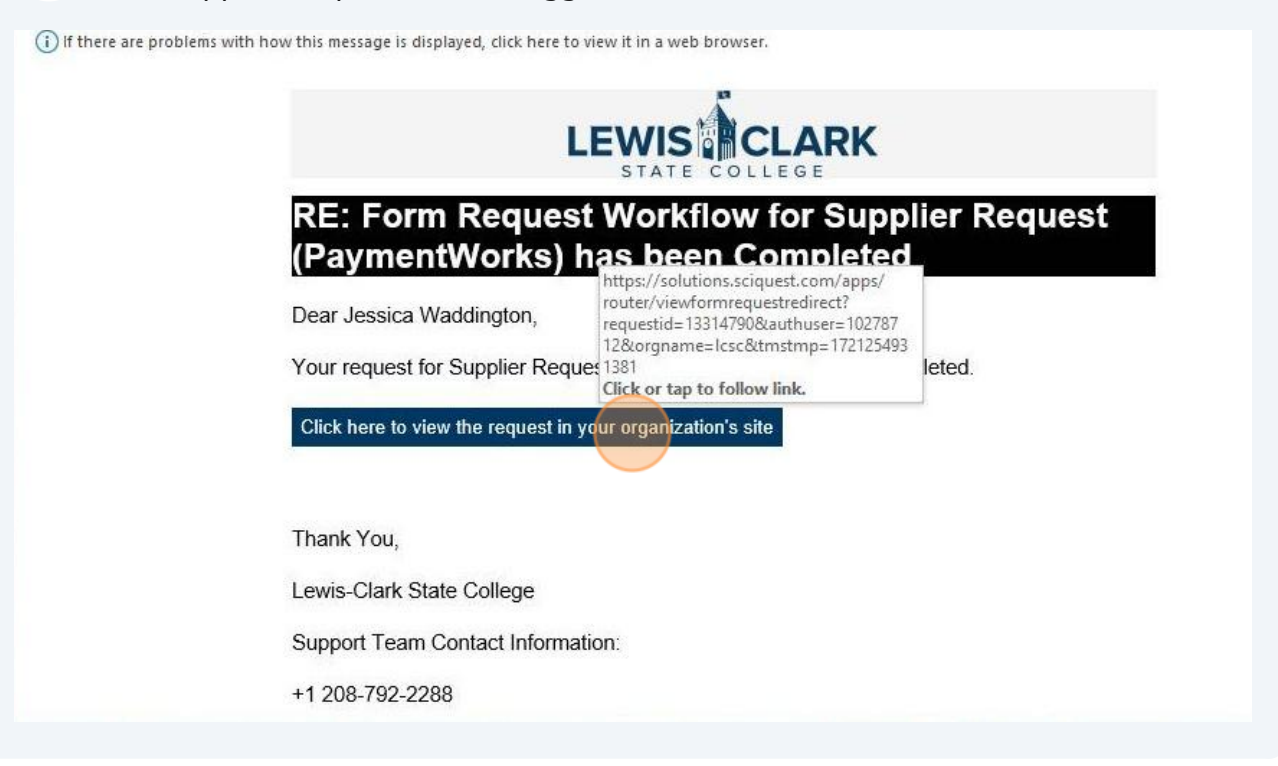

**11** The Supplier Request form will open, click Next

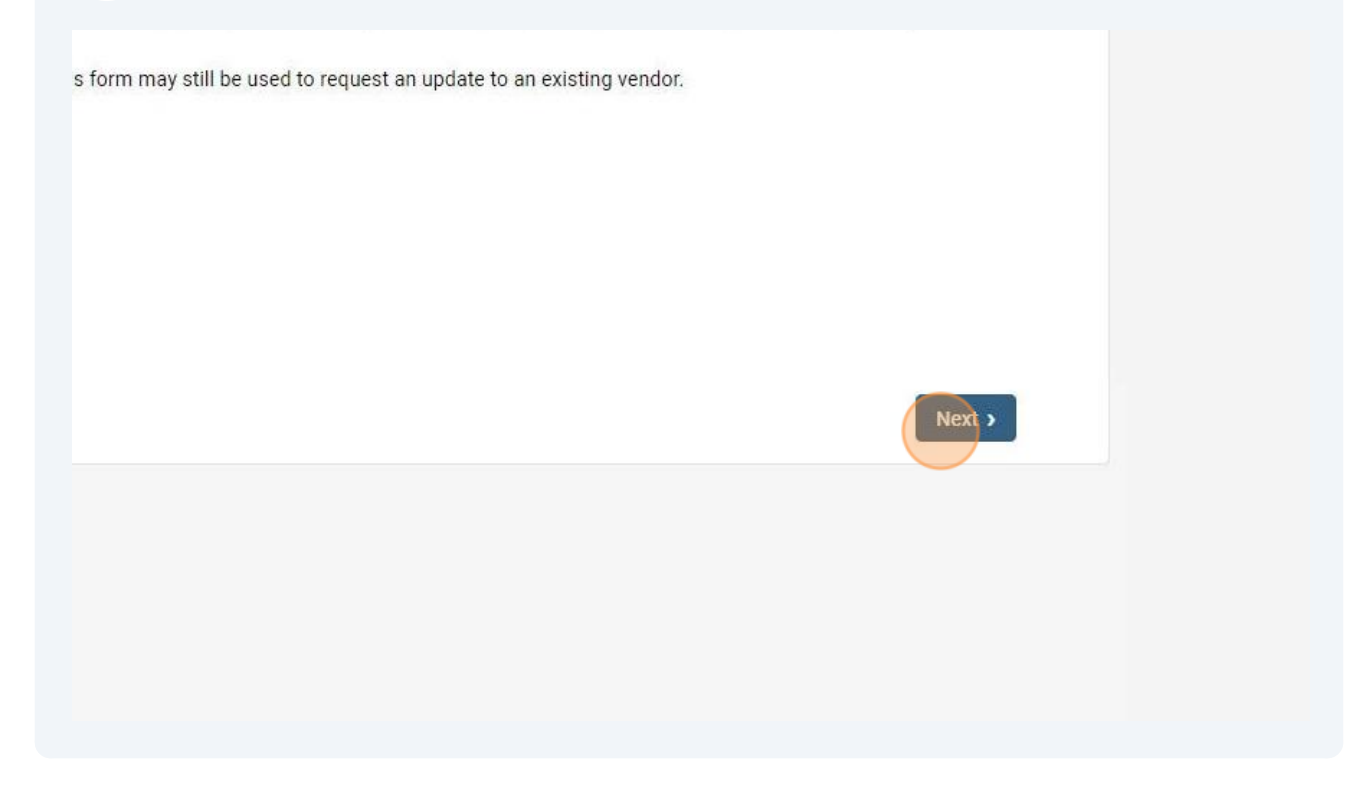

12 View the name of the vendor on the Supplier Request form. This vendor will now be available in Jaggaer to enter a Requisition for.

| uestions 🗸        |                          |
|-------------------|--------------------------|
| leview and Submit | PaymentWorks Invite 🗸    |
| liscussion        |                          |
| orm Approvals     | Supplier Name *          |
|                   | Test Supplier            |
|                   | Supplier Email Address * |
|                   | test@lcsc.edu            |
|                   |                          |

(i) See the following site for more PaymentWorks information: <u>https://www.lcsc.edu/purchasing/paymentworks</u>